# All Things Money

# Payment Processing, Remittance, Accounting and Client Collections Reports

2025 Client Training

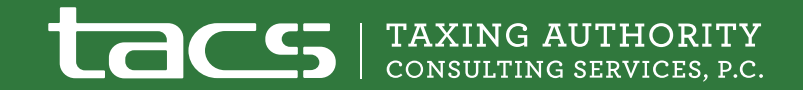

## Payments are Made

## **Electronically**

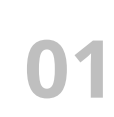

### With Official Payments

- At officialpayments.com
- Through a TACS rep or through the phone by IVR

## With PayNearMe

- Pay online at paynearme.com
- Through a TACS rep
- Cash (a) 7 Eleven, CVS, General Dollar Store, Walmart, Kroger, & other merchants

## Physically

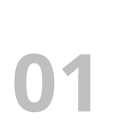

03

## **By USPS** To: P.O. Box 31800, Henrico, VA 23294

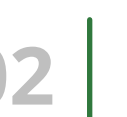

### **Priority Mail**

Taxpayers can use Priority Mail through USPS for tracking delivery to our post office.

## **UPS and Federal Express Options**

Payments can be sent by UPS and Federal Express to our physical location which we only provide to law offices, mortgage companies, and title companies.

## It's On the Record

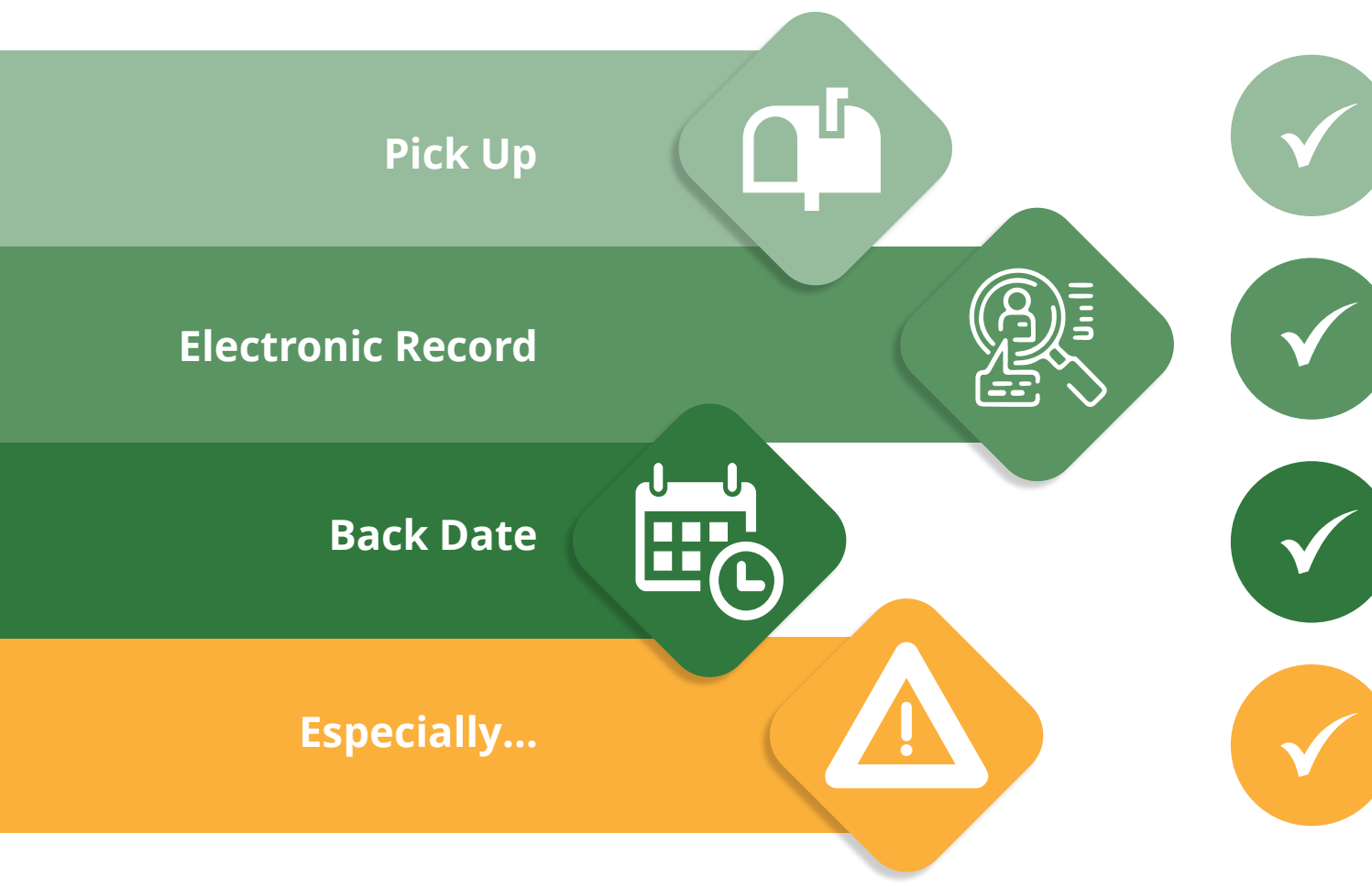

Mail is brought directly into the mail processing room after pick up.

The envelope, payment, and any included documents are scanned to retain an electronic record of each piece of mail received.

We cannot back date our posting to the postmark date, but you may need to back date in your system to reflect our payment posting date.

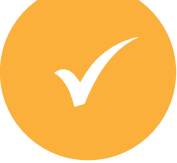

For transactions that occur at the end of one month to the beginning of another.

## How Do We Post Payments?

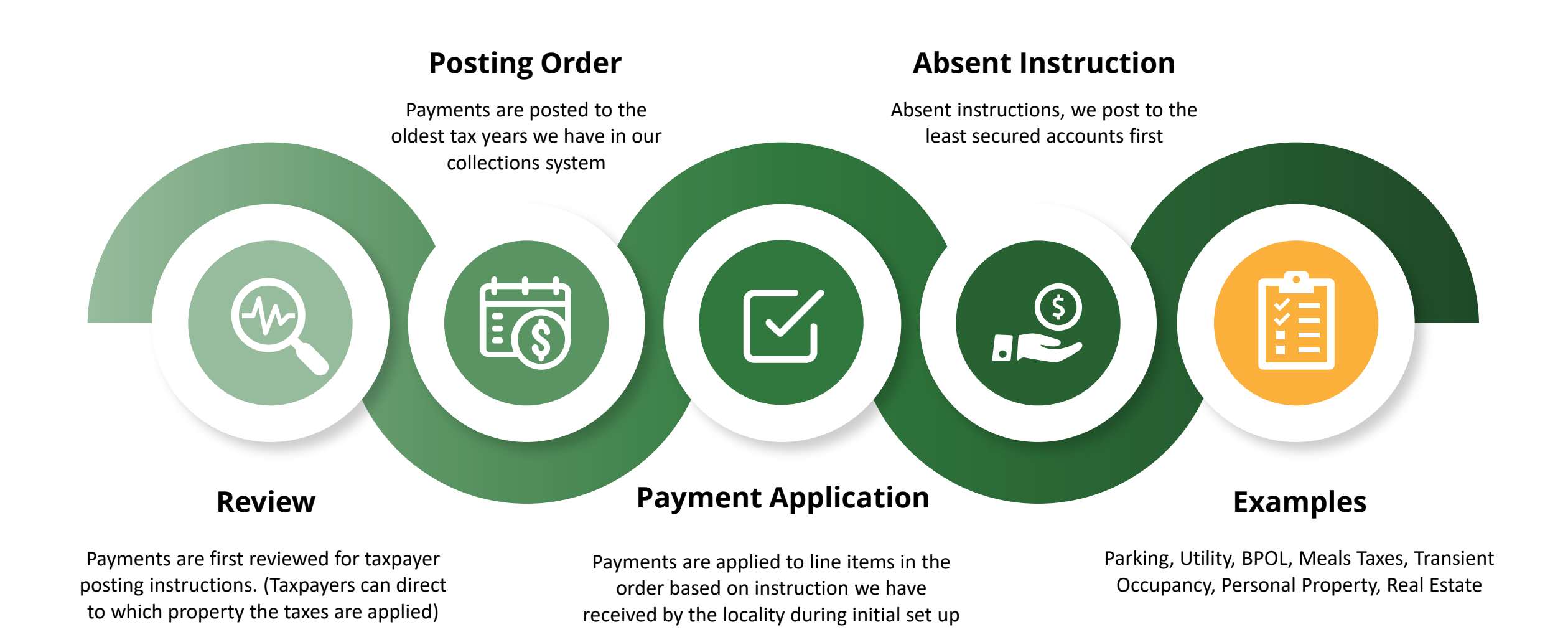

## What do we do when...

## We receive a payment for an account with a zero balance?

Lien payments are returned to the bank or the employer

Personal payments are returned to the taxpayer or payor if no other accounts are found

## Show Me the Money!

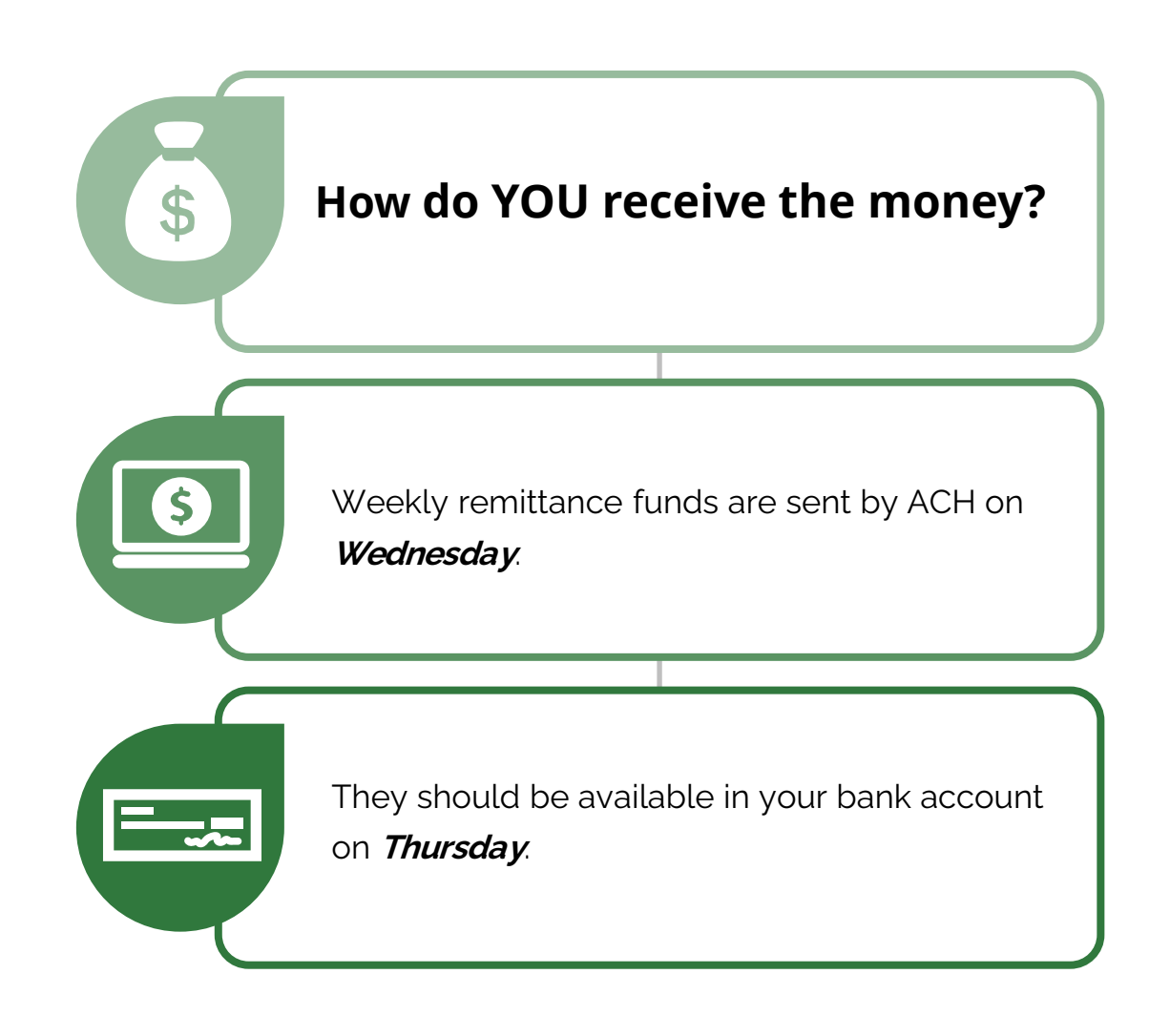

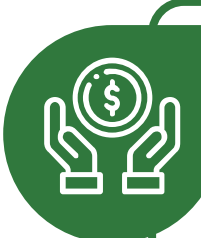

### Where do YOU post the money?

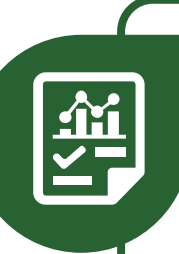

A remittance report corresponds to the total amount that we remit for each week. It is broken down by how we applied the funds to each taxpayer and their bills in our system.

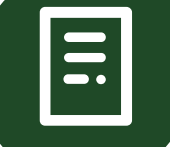

These PDF and Excel reports are posted to your client portal for your retrieval.

# Example Remittance Report

| ta         | Clie           | Client Remittance Report 4/13/2025 - 4/19/2025 |                   | Wedr        | Wednesday, April 30, 2025<br>11:34:31 AM |       |            |         |                       |
|------------|----------------|------------------------------------------------|-------------------|-------------|------------------------------------------|-------|------------|---------|-----------------------|
| Date Paid  | Last Name      | First Name                                     | Reference 1       | Reference 2 | TACS<br>No                               | Juris | Total Paid | Fees    | Amount to<br>Locality |
|            | County Persona | l Property                                     |                   |             |                                          |       |            |         |                       |
| 04/16/2025 | AHEIMER        | _                                              | 21-140182-85-2    | 140182PP    | 1026524                                  |       | \$30.00    | \$5.00  | \$25.00               |
| 04/17/2025 | ALLISON        |                                                | 22-162083-151-2   | 162083PP    | 1026611                                  |       | \$45.00    | \$7.42  | \$37.58               |
| 04/17/2025 | ANDERSON       |                                                | 20-122663-206-5   | 122663PP    | 1026663                                  |       | \$305.54   | \$50.92 | \$254.62              |
| )4/17/2025 | ANDERSON       |                                                | 19-122663-208-2   | 122663PP    | 1026663                                  |       | \$125.78   | \$20.96 | \$104.82              |
| 04/17/2025 | ANDERSON       |                                                | 21-122663-220-1   | 122663PP    | 1026663                                  |       | \$268.63   | \$44.77 | \$223.86              |
| 4/17/2025  | ANDERSON       |                                                | 22-122663-218-1   | 122663PP    | 1026663                                  |       | \$16.49    | \$2.75  | \$13.74               |
| 04/17/2025 | ANDERSON       |                                                | 21-122663-220-3   | 122663PP    | 1026663                                  |       | \$170.92   | \$28.49 | \$142.43              |
| 4/17/2025  | ANDERSON       |                                                | 21-122663-36054-1 | 122663PP    | 1026663                                  |       | \$47.81    | \$7.97  | \$39.84               |
| 4/17/2025  | ANDERSON       |                                                | 20-122663-206-1   | 122663PP    | 1026663                                  |       | \$85.57    | \$14.26 | \$71.31               |
| 4/17/2025  | ANDERSON       |                                                | 20-122663-206-3   | 122663PP    | 1026663                                  |       | \$246.24   | \$41.04 | \$205.20              |
| 4/17/2025  | ANDERSON       |                                                | 21-122663-220-5   | 122663PP    | 1026663                                  |       | \$23.00    | \$3.83  | \$19.17               |
| 4/17/2025  | ANDERSON       |                                                | 19-122663-208-4   | 122663PP    | 1026663                                  |       | \$257.69   | \$42.95 | \$214.74              |
| 4/17/2025  | ANDERSON       |                                                | 19-122663-208-3   | 122663PP    | 1026663                                  |       | \$62.58    | \$10.43 | \$52.15               |
| 4/17/2025  | ANDERSON       |                                                | 20-122663-206-6   | 122663PP    | 1026663                                  |       | \$298.58   | \$49.76 | \$248.82              |
| 4/17/2025  | ANDERSON       |                                                | 20-122663-34941-1 | 122663PP    | 1026663                                  |       | \$80.11    | \$13.35 | \$66.76               |
| 4/17/2025  | ANDERSON       |                                                | 21-122663-220-2   | 122663PP    | 1026663                                  |       | \$240.24   | \$40.04 | \$200.20              |
| 4/17/2025  | ANDERSON       |                                                | 20-122663-206-4   | 122663PP    | 1026663                                  |       | \$294.55   | \$49.09 | \$245.46              |

## Remittance

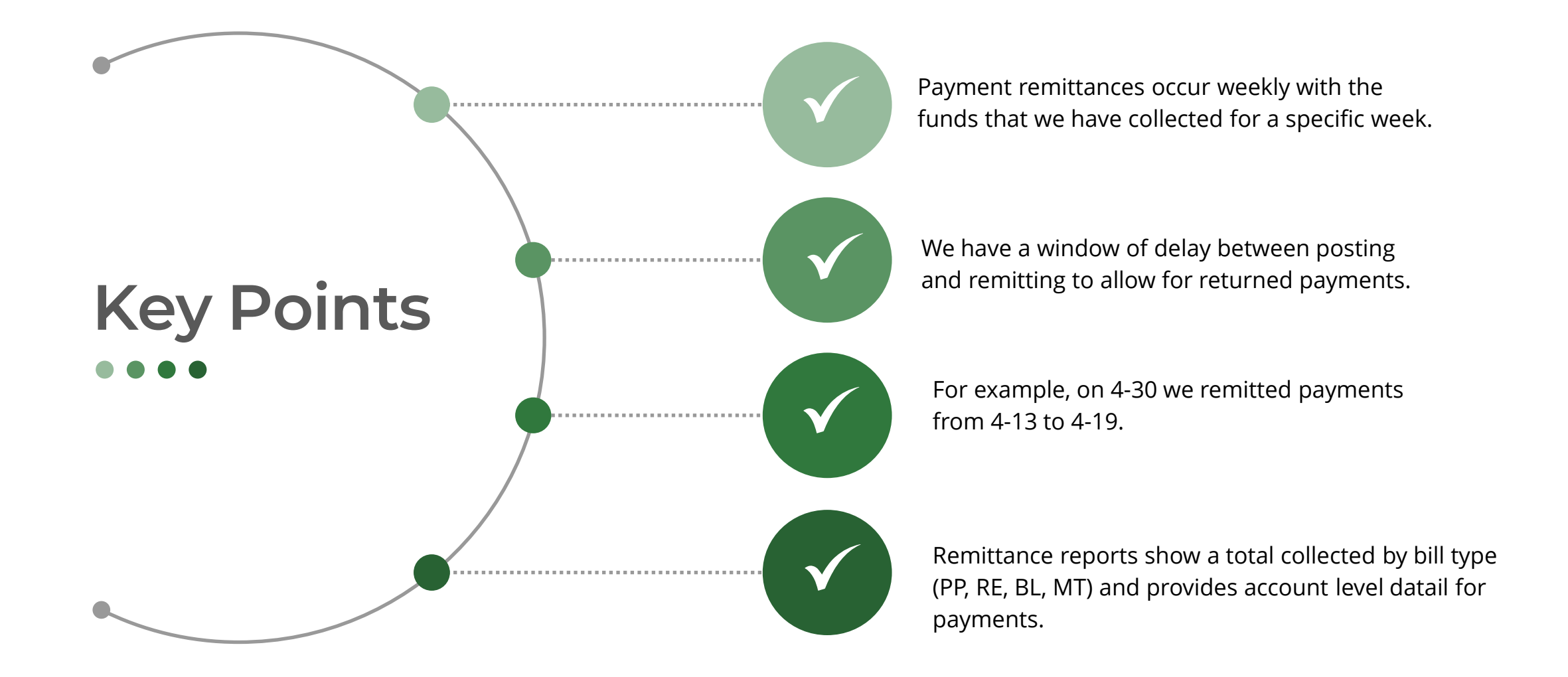

## Exclusions

## What do you do When...

# You have an exception report in addition to your remittance report?

An Exception Report will contain amounts remitted that will require special posting such as...

- COSTS we are reimbursing you for Litigation COSTS that you have already or will pay to us that we have fronted payment for.
- Bills for SOL years that you may not still have on your system, but we have collected because we have obtained a judgment to keep these amounts due.

# Example Exception Report

| tad        | Exe           | ception Report           |             | Report Sch<br>4/13/2025 - 4 | edule:<br>/19/2025 | i       | Wed        | lnesday, A | April 30, 2025<br>11:34:23 AM |
|------------|---------------|--------------------------|-------------|-----------------------------|--------------------|---------|------------|------------|-------------------------------|
| Date Paid  | Last Name     | First Name               | Reference 1 | Reference 2                 | TACS<br>No         | Juris   | Total Paid | Fees       | Amount to<br>Locality         |
|            | County Persor | al Property              |             |                             |                    |         |            |            |                               |
| 04/14/2025 | DABBUNDO      |                          | COSTS-6803  | 6803                        | 1027929            |         | \$28.00    | \$0.00     | \$28.00                       |
|            | 1 Records for | County Personal Property |             |                             |                    | Totals: | \$28.00    | \$0        | 0.00 \$28.00                  |

## Overpayments

## What do you do When...

## Your remittance report indicates more than the total amount of the bill in your system?

- For a variety of reasons, we will receive a payment for more than the total amount that we have due. This additional amount will not show as an overpayment on your remittance report. It will be added to the amount you receive on the most recent tax year we have in our system. No additional fee is taken on overpayments.
- We encourage you to review overpayments with us. Please use overpayments to pay out any other taxes due at your office or refund as necessary.

## Variances

## What do you do When...

# The remittance report does not agree with how those funds should be posted in your system?

- Remember that you are the system of record. You should post the money we remit as you would any other payment to your office. If your posting is different, your next revision file will sync up our balance to yours.
- Please let our payment processing team know of any significant discrepancies so that we can investigate the issue.

# Office Payments

# What do you do When...

# You receive a payment for debt that has been turned over to TACS?

- Send physical payments to our office. We can deposit payments made out to your office. We will process through our normal remittance procedures.
  - Email <u>super@taxva.com</u>, chat or call our team of supervisors to have the account notated, obtain the TACS account number which should be noted on the payment, and for account balance verifications.
- Online payments some systems have the capability of blocking online payments for accounts referred to TACS.
- TACS Fee Calculator use the following spreadsheet for calculating the TACS fee so that a total balance due is collected for the debt. Our supervisor team can provide you with the excel spreadsheet.

# Calculating the TACS fee due on an account

|               | ition for Collection fees for TACS |                                    |                     |                     |
|---------------|------------------------------------|------------------------------------|---------------------|---------------------|
| Name          | Account#                           | Amount Paid (partial payment only) | Jurisdiciton amount | TACS fee amount     |
| test taxpayer | 7505928                            | 435.73                             | 363.11              | 72.62               |
|               |                                    | 0.00                               | 0.00                | 0.00                |
|               |                                    | 0.00                               | 0.00                | 0.00                |
|               |                                    | 0.00                               | 0.00                | 0.00                |
|               |                                    | 0.00                               | 0.00                | 0.00                |
|               |                                    | 0.00                               | 0.00                | 0.00                |
|               |                                    | Total TACS fee for partials        |                     | 72.62               |
|               |                                    |                                    |                     |                     |
|               | Full payment calcu                 | lation                             |                     |                     |
|               |                                    | Jurisdiction Amt                   | TACS Amount         | Owed by taxpayer    |
| Name          | Acct                               | Total amount due                   | Collection Fee      | Total with Coll Fee |
| Jones         | 12345                              | 2545.1                             | 509.02              | 3054.12             |
|               |                                    |                                    | 0                   | 0                   |
|               |                                    |                                    | 0                   | 0                   |
|               |                                    | Total to TACS for full payments    | 509.02              |                     |
|               |                                    | Total Amount remitted to TACS      | 581.64              |                     |

## Account Recalls

# What do you do When...

You want TACS to cease collection on a particular taxpayer or there are adjustments to bills that we are collecting on?

 Your weekly revision file will adjust balances due to abatements or remove the balance entirely if you are recalling the debt. To recall the debt, you will need to remove your system's TACS code or flag and ensure that the bill is not included in the revision file data.

# Paying TACS

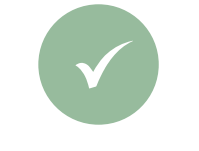

## **TACS Invoices**

There are various things that we may invoice you for which can include litigation costs incurred that we have fronted or returned/disputed customer payments after the funds have been remitted.

## ACH Payments Preferred

If possible, we prefer to receive all payments via ACH.

TACS Fees Collected

\$

When you collect TACS fees from taxpayers, please pay these monies on a **separate check** payment and ensure that the TACS#(s) it are clearly noted so we can apply the funds correctly.

# **Client Reporting**

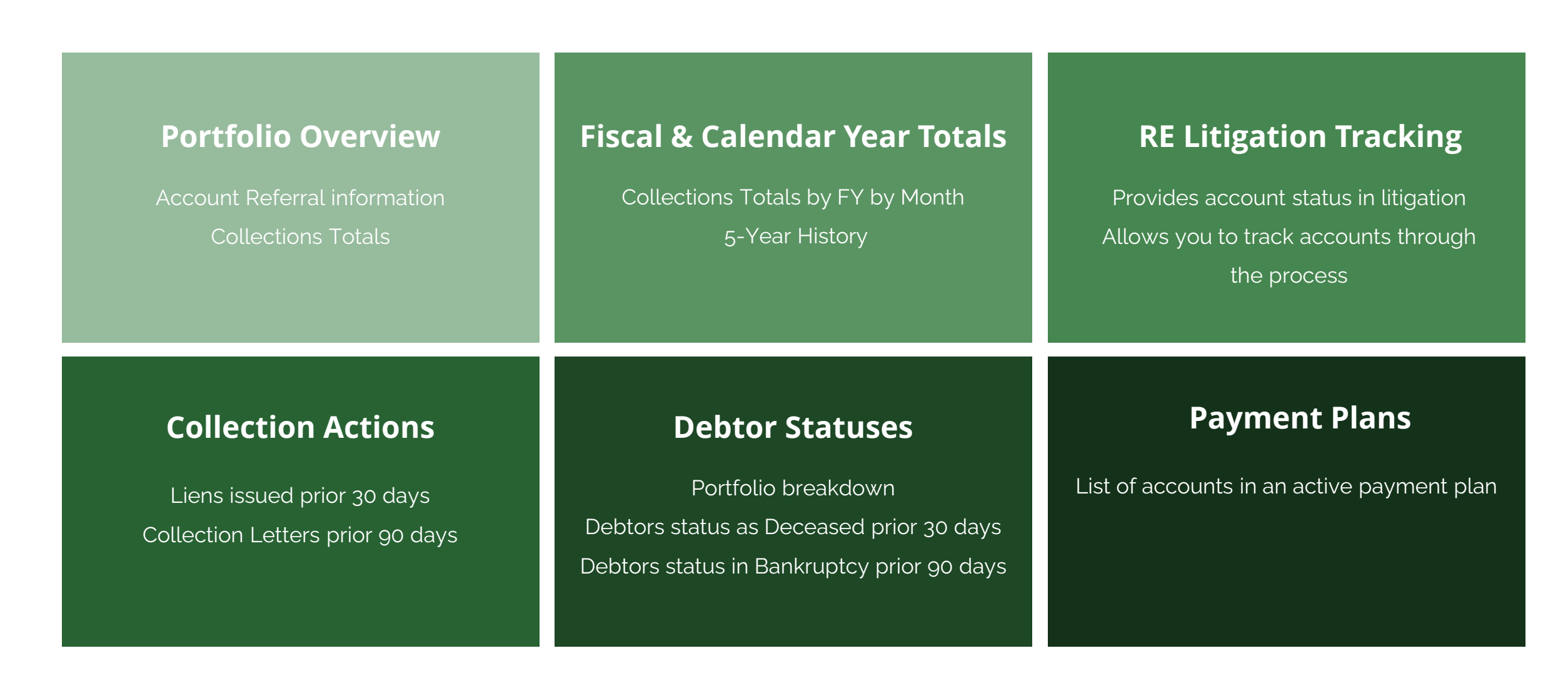

## Portfolio Overview

|                                                                                                    |              |                      |                       |                | Client               | Portfolio C          | collection Re         | eport         |            |          |             |                 | May 2, 20             |
|----------------------------------------------------------------------------------------------------|--------------|----------------------|-----------------------|----------------|----------------------|----------------------|-----------------------|---------------|------------|----------|-------------|-----------------|-----------------------|
|                                                                                                    | Client       | Account Type         | Last Assigned<br>Date | Accounts Refer | med                  | Referred Amount      | Cancelled Amount      | Adjustments   | Total Pair | d        | Balance     | Accounts Active | Percent Collected     |
| Dama                                                                                                    | ge Accounts  |                      | 7/19/2021             |                | 72                   | \$143,772            | \$7,571               | \$5,983       |            | \$18,298 | \$123,886   | 53              | 12.87                 |
| Liens                                                                                                    |              |                      | 3/24/2025             |                | 1,274                | \$12,684,606         | \$2,389,179           | (\$2,646,910) | \$1,       | 419,059  | \$6,229,457 | 476             | 18.55                 |
| Misce                                                                                                    | llaneous     |                      | 4/7/2025              |                | 4                    | \$7,256              | \$1,201               | (\$185)       |            | \$5,250  | \$621       | 1               | 89.439                |
| Perso                                                                                                    | nal Property |                      | 4/7/2025              |                | 16,700               | \$10,938,978         | \$432,492             | (\$2,640,428) | \$4,       | 168,017  | \$3,693,167 | 8,328           | 52.99                 |
| Real I                                                                                                    | Estate       |                      | 3/24/2025             |                | 5,563                | \$14,407,037         | \$1,146,982           | (\$1,165,829) | \$10,      | 008,633  | \$2,085,590 | 1,695           | 82.769                |
| Utility                                                                                                    | 1            |                      | 4/25/2025             |                | 15,707               | \$11,718,214         | \$5,277,247           | \$1,021,773   | \$2,       | 888,233  | \$4,574,507 | 5,056           | 38.70                 |
|                                                                                                    |              |                      |                       |                |                      |                      | Sum of Amount C       | ollected      |            |          |             |                 |                       |
|                                                                                                    |              |                      |                       |                |                      |                      | Paid C                | late          |            | - Ar     |             |                 |                       |
| \$1,800,000-<br>\$1,800,000-<br>\$1,400,000-<br>\$1,400,000-<br>\$1,200,000-<br>\$1,20 |              |                      |                       |                |                      |                      |                       | \$18.805      | \$54,565   | \$34,850 | \$44,779    | \$53,261        | \$20,336<br>\$136,208 |
| 2<br>\$800,000 -<br>\$600,000 -<br>\$400,000 -<br>\$200,000 -                                                                                                    | \$130,409    | \$101.994            | ş                     | 580,113        | \$72,637<br>\$53,680 | \$69,636<br>\$27,495 | \$52,628<br>\$100,795 | \$82,411      | \$100.960  | \$76,975 | \$83,408    | \$49,708        | \$32,381              |
| \$0                                                                                                    | \$87,721     | \$33,071<br>\$37,412 | 5                     | \$17,529       | \$28,303             | \$23,179             | \$19,837              | \$15,932      | \$18,792   | \$19,714 | \$23,295    | \$27,966        | \$28,298              |
|                                                                                                    | May          | June                 | 7                     | July           | August               | September            | October               | November      | December   | January  | February    | March           | April                 |
|                                                                                                    |              |                      | MCC                   | -              | -                    | DE                   | Tax Type              |               |            |          |             |                 |                       |

Chart provides running sum of amounts collected without any costs of litigation, collection fees or direct payments to locatility added.

## Portfolio Overview

#### **Payments Received on Accounts**

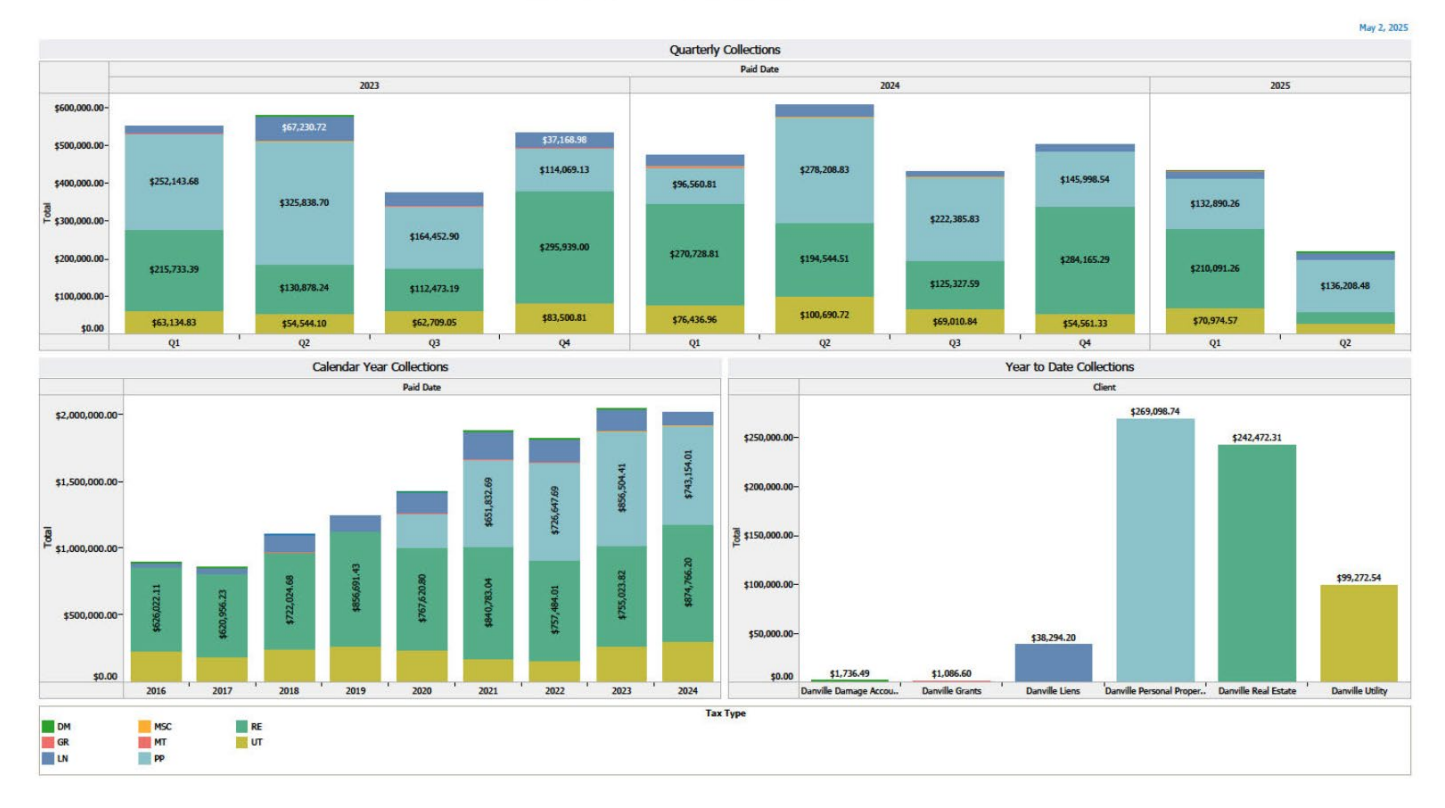

#### Fiscal Year Collections

|                    | Paid Date      |                |                |                |  |  |  |  |  |  |
|--------------------|----------------|----------------|----------------|----------------|--|--|--|--|--|--|
| Month of Paid Date | FY 2022        | FY 2023        | FY 2024        | FY 2025        |  |  |  |  |  |  |
| July               | \$120,704.39   | \$127,559.10   | \$134,074.35   | \$149,704.71   |  |  |  |  |  |  |
| August             | \$118,337.91   | \$149,672.89   | \$132,919.10   | \$157,385.93   |  |  |  |  |  |  |
| September          | \$95,940.72    | \$97,797.39    | \$108,636.25   | \$123,561.02   |  |  |  |  |  |  |
| October            | \$140,973.92   | \$246,734.72   | \$180,142.33   | \$179,498.54   |  |  |  |  |  |  |
| November           | \$113,320.20   | \$118,518.95   | \$158,597.92   | \$142,111.83   |  |  |  |  |  |  |
| December           | \$184,850.42   | \$171,832.45   | \$193,737.67   | \$181,476.02   |  |  |  |  |  |  |
| January            | \$114,337.65   | \$160,174.77   | \$165,735.94   | \$135,857.17   |  |  |  |  |  |  |
| February           | \$119,797.59   | \$130,871.26   | \$152,114.20   | \$156,610.33   |  |  |  |  |  |  |
| March              | \$127,419.13   | \$262,797.24   | \$158,791.28   | \$141,458.67   |  |  |  |  |  |  |
| April              | \$192,516.13   | \$186,014.81   | \$168,077.11   | \$218,034.71   |  |  |  |  |  |  |
| May                | \$174,004.04   | \$212,132.52   | \$251,534.05   |                |  |  |  |  |  |  |
| June               | \$178,251.70   | \$182,666.35   | \$188,526.63   |                |  |  |  |  |  |  |
| Grand Total        | \$1,680,453.80 | \$2,046,772.45 | \$1,992,886.83 | \$1,585,698.93 |  |  |  |  |  |  |

### **Prior Five Calendar Year Total Collections**

|                    | Paid Date      |                |                |                |              |                |  |  |  |  |  |
|--------------------|----------------|----------------|----------------|----------------|--------------|----------------|--|--|--|--|--|
| Account Ty         | 2021           | 2022           | 2023           | 2024           | 2025         | Grand Total    |  |  |  |  |  |
| DM                 | \$1,408.33     | \$2,834.88     | \$817.80       |                | \$1,736.49   | \$6,797.50     |  |  |  |  |  |
| -GR                |                |                |                |                | \$1,086.60   | \$1,086.60     |  |  |  |  |  |
| -LN                | \$210,194.51   | \$171,255.62   | \$159,977.27   | \$94,699.48    | \$38,294.20  | \$674,421.08   |  |  |  |  |  |
| MSC                |                |                | \$4.16         | \$4,404.45     |              | \$4,408.61     |  |  |  |  |  |
| MT                 | \$6,009.25     | \$4,999.82     | \$6,548.32     | \$793.27       |              | \$18,350.66    |  |  |  |  |  |
| -PP                | \$651,832.69   | \$726,647.69   | \$856,504.41   | \$743,154.01   | \$269,098.74 | \$3,247,237.54 |  |  |  |  |  |
| RE                 | \$840,783.04   | \$757,484.01   | \$755,023.82   | \$874,766.20   | \$242,472.31 | \$3,470,529.38 |  |  |  |  |  |
| UT                 | \$169,930.78   | \$155,219.72   | \$263,888.79   | \$300,699.85   | \$99,272.54  | \$989,011.68   |  |  |  |  |  |
| <b>Grand Total</b> | \$1,880,158.60 | \$1,818,441.74 | \$2,042,764.57 | \$2,018,517.26 | \$651,960.88 | \$8,411,843.05 |  |  |  |  |  |
|                    |                |                |                |                |              |                |  |  |  |  |  |

# Litigation Tracking

|  | Liti | gation | Bin | Tracking | (Parcel | List) |
|--|------|--------|-----|----------|---------|-------|
|--|------|--------|-----|----------|---------|-------|

5/2/2025 3:38:21 AM

| Name                              | Last Name | First Name     | Reference3 | Number of Records | Sum Of Account Balance |
|-----------------------------------|-----------|----------------|------------|-------------------|------------------------|
| LIT Suit Filed                    |           | ROSA           |            | 1                 | \$7,169                |
|                                   |           | CVI VIA        |            | 1                 | \$371                  |
|                                   |           | STEVIA         |            | 2                 | \$2,978                |
|                                   |           | NANCY E        |            | 1                 | \$1,409                |
|                                   |           |                |            | 1                 | \$12,513               |
|                                   |           | CHRISTOPHER    |            | 1                 | \$311                  |
| LIT Affidavits Decree Order Filed |           | Ginderorrich   |            | 1                 | \$7,631                |
|                                   |           | JUSTIN         |            | 1                 | \$271                  |
|                                   |           | 5001.11        |            | 1                 | \$4,120                |
|                                   |           | RAYMOND        |            | 1                 | \$1,503                |
|                                   |           |                |            | 1                 | \$2,233                |
|                                   |           | WILLIAM WESLEY |            | 1                 | \$933                  |
|                                   |           |                |            | 1                 | \$40,692               |
|                                   |           |                |            | 1                 | \$26,485               |
|                                   |           |                |            | 1                 | \$1,166                |
|                                   |           |                |            | 1                 | \$566                  |
|                                   |           |                |            | 1                 | \$566                  |
|                                   |           |                | -          | 1                 | \$566                  |
|                                   |           | ALPHONZO       |            | 1                 | \$698                  |
|                                   |           |                |            | 1                 | \$728                  |
|                                   |           |                |            | 1                 | \$698                  |
|                                   |           |                |            | 1                 | \$16,669               |
|                                   |           |                | -          | 1                 | \$1,643                |
|                                   |           |                |            | 1                 | \$3,536                |
|                                   |           | WILLIE         |            | 1                 | \$257                  |
|                                   |           |                |            | 1                 | \$4,232                |
|                                   |           | RACHELE MARIA  |            | 1                 | \$1,124                |
|                                   |           |                |            | 1                 | \$5,581                |
|                                   |           | ESTELLA        |            | 1                 | \$1,067                |
|                                   |           |                |            | 1                 | \$3,6/5                |
| LIT Decree of Sale Prep           |           | TROY           |            | 2                 | \$574                  |
|                                   |           | 1.501          |            | 1                 | \$639                  |
|                                   |           | LEON           |            | 1                 | \$5,574                |
|                                   |           |                |            | 1                 | \$639                  |

## **Collection Actions**

#### **Debtor Status Breakdown**

|                       |         |                    | Account Type / Client |             |               |                      |                |             |  |  |  |  |
|-----------------------|---------|--------------------|-----------------------|-------------|---------------|----------------------|----------------|-------------|--|--|--|--|
|                       |         | DM                 | -GR                   | LN          | MSC           | -PP                  | RE             | -UT         |  |  |  |  |
| Status                |         | Damage<br>Accounts | Grants                | Liens       | Miscellaneous | Personal<br>Property | Real<br>Estate | Utility     |  |  |  |  |
|                       | Balance | \$119,157          | \$2,768,644           | \$4,420,640 | \$852         | \$3,337,673          | \$1,481,949    | \$3,898,685 |  |  |  |  |
| Active                | Debtors | 49                 | 7                     | 347         | 1             | 7,192                | 1,273          | 4,277       |  |  |  |  |
|                       | Balance |                    |                       |             |               | \$122                |                |             |  |  |  |  |
| Automey Represented   | Debtors |                    |                       |             |               | 1                    |                |             |  |  |  |  |
| Perdenant Ca Dalatan  | Balance |                    |                       |             |               |                      |                | \$2,176     |  |  |  |  |
| Bankrupt Co-Debtor    | Debtors |                    |                       |             |               |                      |                | 1           |  |  |  |  |
| Dealmanta             | Balance |                    |                       |             |               | \$4,751              | \$39,515       | \$10,060    |  |  |  |  |
| Bankruptcy            | Debtors |                    |                       |             |               | 11                   | 5              | 5           |  |  |  |  |
| Course and Deviat     | Balance |                    |                       |             |               |                      |                | \$532       |  |  |  |  |
| Cease and Desist      | Debtors |                    |                       |             |               |                      |                | 2           |  |  |  |  |
| Deceased              | Balance | \$1,391            |                       | \$980,475   |               | \$108,477            | \$196,480      | \$372,577   |  |  |  |  |
|                       | Debtors | 2                  |                       | 72          |               | 252                  | 157            | 448         |  |  |  |  |
| Lancasa da .          | Balance |                    |                       | \$6,062     |               | \$7,628              | \$4,178        | \$10,005    |  |  |  |  |
| Incarcerated          | Debtors |                    |                       | 1           |               | 13                   | 1              | 9           |  |  |  |  |
|                       | Balance |                    |                       | \$255,132   |               | \$153,933            | \$28,649       | \$118,940   |  |  |  |  |
| Lien                  | Debtors |                    |                       | 11          |               | 172                  | 35             | 124         |  |  |  |  |
|                       | Balance |                    |                       |             |               | \$1,744              |                |             |  |  |  |  |
| Locality Payment Plan | Debtors |                    |                       |             |               | 5                    |                |             |  |  |  |  |
|                       | Balance | \$3,316            |                       | \$74,651    |               | \$78,703             | \$133,988      | \$151,891   |  |  |  |  |
| Payment Plan          | Debtors | 1                  |                       | 11          |               | 141                  | 62             | 141         |  |  |  |  |
|                       | Balance |                    |                       | \$3,977     |               | \$1,079              | \$1,571        |             |  |  |  |  |
| RE Sale Uniy          | Debtors |                    |                       | 2           |               | 1                    | 2              |             |  |  |  |  |
|                       | Balance |                    |                       | \$124,463   |               | \$507                | \$14,293       |             |  |  |  |  |
| Sold                  | Debtors |                    |                       | 4           |               | 1                    | 5              |             |  |  |  |  |
|                       | Balance | \$123,864          | \$2,768,644           | \$5,865,401 | \$852         | \$3,694,617          | \$1,900,623    | \$4,564,866 |  |  |  |  |
| Grand Total           | Debtors | 52                 | 7                     | 448         | 1             | 7,789                | 1,540          | 5,007       |  |  |  |  |

#### Liens Issued Prior 30 Days

|                          |         | Account Type |          |          |          |  |  |  |  |
|--------------------------|---------|--------------|----------|----------|----------|--|--|--|--|
| Last Letter Sent (group) |         | -LN          | .PP      | RE       | -UT      |  |  |  |  |
| Dauly Line               | Balance | \$78,911     | \$11,389 | \$10,549 | \$8,447  |  |  |  |  |
| bank Lien                | Debtors | 2            | 7        | 9        | 13       |  |  |  |  |
| Wasslin                  | Balance | \$2,599      | \$46,154 | \$3,667  | \$22,813 |  |  |  |  |
| wage Lien                | Debtors | 2            | 28       | 6        | 21       |  |  |  |  |
| Council Taskal           | Balance | \$81,510     | \$57,543 | \$14,216 | \$31,260 |  |  |  |  |
| Grand Total              | Debtors | 4            | 35       | 15       | 34       |  |  |  |  |

#### Letters Sent Prior 90 Days

|                          |         |          |           | Account 1 | уре       |           |           |
|--------------------------|---------|----------|-----------|-----------|-----------|-----------|-----------|
| Last Letter Sent (group) |         | DM       | LN        | MSC       | PP        | RE        | -UT       |
| A director and I athen   | Balance |          |           |           | \$2,664   |           |           |
| Adjustment Letter        | Debtors |          |           |           | 4         |           |           |
| Pank Lian                | Balance |          | \$159,790 |           | \$23,234  | \$20,862  | \$21,356  |
| Bank Lien                | Debtors |          | 6         |           | 28        | 17        | 26        |
| Presidence DD Other      | Balance |          | \$756     |           | \$3,983   | \$678     | \$1,477   |
| bleakdown-FF-Outer       | Debtors |          | 1         |           | 5         | 2         | 2         |
| Court Lattors            | Balance |          |           |           | \$562     |           |           |
| Court Letters            | Debtors |          |           |           | 1         |           |           |
| First Lattor             | Balance |          | \$69,510  | \$852     | \$688,697 | \$50,420  | \$424,469 |
|                          | Debtors |          | 7         | 1         | 1,210     | 24        | 443       |
| Lion Adjustment VEC      | Balance |          |           |           | \$1,994   | \$95      |           |
| Elen Aujusthent VEC      | Debtors |          |           |           | 4         | 1         |           |
| Partial Payment Letter   | Balance |          |           |           | \$391     | \$1,861   |           |
| raida rayment Letter     | Debtors |          |           |           | 1         | 4         |           |
| Payment Plan Letter      | Balance |          | \$6,302   |           | \$8,461   | \$36,460  | \$14,899  |
| rayment rian Letter      | Debtors |          | 1         |           | 12        | 10        | 14        |
| Davie of Task            | Balance |          | \$6,962   |           | \$1,250   | \$50,269  | \$1,100   |
| rayon resc               | Debtors |          | 6         |           | 1         | 19        | 2         |
|                          | Balance |          |           |           | \$2,270   | \$18,874  | \$4,548   |
|                          | Debtors |          |           |           | 2         | 15        | 5         |
| PromiseToPay             | Balance |          |           |           | \$9,775   | \$9,931   | \$874     |
| rioniseroray             | Debtors |          |           |           | 12        | 6         | 2         |
| Receipt Letter           | Balance |          |           |           |           | \$106     |           |
| Necelpt Letter           | Debtors |          |           |           |           | 1         |           |
| Second Letter            | Balance | \$30,151 | \$712,353 |           | \$691,986 | \$144,636 | \$13,157  |
|                          | Debtors | 3        | 28        |           | 737       | 125       | 15        |
| VEC Lien Release         | Balance |          |           |           | \$11,179  |           |           |
|                          | Debtors |          |           |           | 28        |           |           |
| Wage Liep                | Balance |          | \$34,930  |           | \$75,093  | \$4,054   | \$56,042  |
| ruge Lien                | Debtors |          | 3         |           | 69        | 8         | 52        |
| Bankr Discharge          | Balance |          |           |           | \$447     | \$1,559   |           |
| banki, bischarge         | Debtors |          |           |           | 1         | 1         |           |
| Broakdown-Roal Ectato    | Balance |          | \$17,927  |           |           | \$9,052   |           |
| Diedkuowii-kedi Esidle   | Debtors |          | 1         |           |           | 5         |           |

#### Deceased

|             |           |             | Account Ty. |
|-------------|-----------|-------------|-------------|
| Status      | Last Name | First Name  | Utility     |
| Deceased    |           | FANNIE BELL | \$699       |
| Grand Total |           |             | \$699       |

### **Payment Plans**

| Account<br>Type | PPLANStatus | Last Name | First Name   | Debtor<br>Number | reference2 | Current Balance | Paid To Date |
|-----------------|-------------|-----------|--------------|------------------|------------|-----------------|--------------|
| PP              | Active      |           | LEWIS EDWARD | 1083257          | 205957     | \$2,134         | \$1,850      |
| Grand Total     |             |           |              |                  |            | \$2,134         | \$1,850      |

## **TAXING AUTHORITY** CONSULTING SERVICES, P.C.

# Questions?

## Payment Posting Questions

paymentprocessing@taxva.com

### RemittanceQuestions

804-893-5116 ext 3 remittance@taxva.com

### Accounting Questions

accounting@taxva.com